# 글로벌 리더스 벨트 장학 신청 학생 매뉴얼

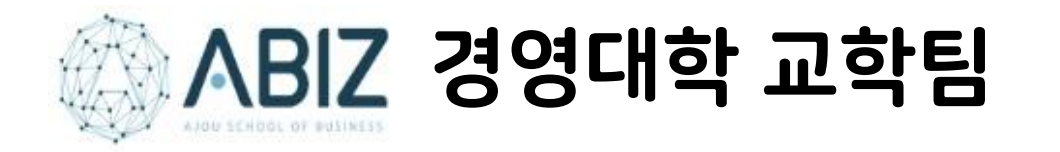

## 인증요건

| 그ㅋ버 기디스    |         | 필수                                                             |                                      |          |                                            |                     |
|------------|---------|----------------------------------------------------------------|--------------------------------------|----------|--------------------------------------------|---------------------|
| 별도될 디너스 대상 |         | 경력관리<br>(학생경력개발시스템)                                            | 포인트                                  | 면접<br>심사 | 선택 프로그램                                    | 장학금                 |
| 화이트벨트      | 1, 2학년  | 진로설계, 경력개발 입력                                                  | 100점 이상<br>(4개 영역 중 최소 3개 영역 25점 이상) | -        | -                                          | 20만원                |
| 옐로우벨트      | 2, 3학년  | 진로설계, 경력개발 입력, 진로상담 1회 이상                                      | 200점 이상<br>(4개 영역 중 최소 3개 영역 50점 이상) | -        | 1회 이상 참여                                   | 50만원                |
| 그린벨트       | 2 4하녀   | 진로설계, 경력개발 입력, 진로상담 1회 이상, 실전취업<br>중 이력서 입력                    | 300점 이상<br>(4개 영역 중 최소 3개 영역 75점 이상) | 통과       | 2회 이상 참여<br>+<br>거여대 치여 지크사다               | 잔여학기<br>등록금<br>50%  |
| 블랙벨트       | 5, 4억 단 | 진로설계, 경력개발 입력, 진로상담 1회 이상, 실전취업<br>중 이력서 입력, 인턴십 후 경영인턴십 학점 인정 | 400점 이상                              | 통과       | 성영대 취업·신로상담<br>센터의 상담 또는 프로<br>그램 참여 1회 이상 | 잔여학기<br>등록금<br>100% |

|             | 필수  |                   |                     |      |     |                   |     |                |     |                              |  |  |  |
|-------------|-----|-------------------|---------------------|------|-----|-------------------|-----|----------------|-----|------------------------------|--|--|--|
| 1. 누적평점     | 포인트 | 2. 외국어능력          |                     |      |     |                   |     | 4. 글로벌         |     |                              |  |  |  |
|             |     | TOEIC             | TOEIC<br>Speaking   | OPIc | 포인트 | 3. 사회봉사           | 포인트 | 경영지식<br>(영어강의) | 포인트 | . ㅋㅋ비 쇠피성ㅋ                   |  |  |  |
| 3.5이상~3.7미만 | 25  | 700점 이상 ~ 780점 미만 | -                   | IM1  | 25  | 20시간 이상 ~ 40시간 미만 | 25  | 3과목 이상         | 25  | ▶ 글도밀 연상연구<br>▶ GLP<br>▶ 고미저 |  |  |  |
| 3.7이상~3.9미만 | 50  | 780점 이상 ~ 850점 미만 | Level6<br>(130점 이상) | IM2  | 50  | 40시간 이상~60시간 미만   | 50  | 5과목 이상         | 50  | ▶ 공도선<br>▶ 교환학생<br>▶ 복수학위    |  |  |  |
| 3.9이상~4.1미만 | 75  | 850점 이상 ~ 900점 미만 | -                   | IM3  | 75  | 60시간 이상 ~ 80시간 미만 | 75  | 7과목 이상         | 75  | ▶ 단기파견 등                     |  |  |  |
| 4.1이상       | 100 | 900점 이상           | Level7<br>(160점 이상) | IH   | 100 | 80시간 이상           | 100 | 9과목 이상         | 100 |                              |  |  |  |

- 각 벨트는 벨트별 경력관리의 내용을 이해하고, 영역별 점수 및 합계 점수 요건, 선택 프로그램의 내용을 충족하였을 시 벨트 장학을 지급함
   (그린벨트와 블랙벨트의 경우 제시한 선택 프로그램에 2회 이상 참여하는 것과 함께, 취업·진로상담센터의 상담 또는 프로그램 참여 1회 이상을 인증 요건으로 함)
- 각 벨트 신청 시 모든 필수 인증요건에서 기본 점수(25점) 이상의 조건에 해당해야 함 (필수 인증 요건 중 하나에서라도 0점인 경우 신청 불가)
- 외국어 성적의 유효기간은 해당 외국어성적의 유효기간으로 함 (취득일로부터 2년)
- '사회봉사실천 1,2' 과목 수강자의 경우 각각 봉사시간 30시간을 인정함
- 블랙벨트의 경우 그린벨트를 취득한 후 신청 가능하며, 그린벨트 이상은 면접 심사를 통해 인증을 확정함
- 그린벨트와 블랙벨트의 경우 다음 학기 장학금 수혜를 위해 매 학기 12학점 이상 취득, 평균평점 3.5 이상 유지 필요함
- 그린벨트와 블랙벨트의 경우 선정 시 잔여학기의 등록금을 지급함
   예) 2019-1 글로벌 리더스 벨트를 신청한 경우 2019-2부터 장학금 지급
- 각 벨트의 인증요건 충족 시 인증서를 발급함

★ 1~4까지의 모든 영역에서 기본 25포인트 이상 획득 시 신청 가능 (하나의 영역에서라도 0점인 경우 신청 불가)

- 4. 글로벌 경영지식 (영어강의)
- 3. 사회봉사
- 2. 외국어 능력
- 1. 누적평점

## 필수 영역 (포인트)

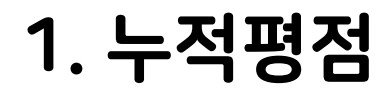

| 학적/국제 수업/비교과 성 <sup>조</sup> | (/졸업 장학              | /등록 인증/교직 힉 | 생생활신청 성 | 상담지원  |      |       |       | 흥 길 등 | 님 학생(학부) | v Logou | t 사이트맵 | 장애접수 |
|-----------------------------|----------------------|-------------|---------|-------|------|-------|-------|-------|----------|---------|--------|------|
| НОМЕ                        | HOME 학적기본조회 💿 학생경력관리 |             |         |       |      |       |       |       |          |         |        | 2    |
| 학적기본조회                      |                      |             |         |       |      |       |       |       |          |         |        |      |
|                             |                      |             |         |       |      |       |       |       |          |         |        |      |
| 학적기본                        |                      | 학적상세        |         | 신성    | Y    |       | 입학    |       | 전공       | 전공 호    |        |      |
| 수강                          |                      | 성적          | ~       | 등록/   | 장학   | 교직    |       |       | 상벌       |         | 유치/파견  |      |
| 봉사활동                        |                      | 가족          |         | 지도    | 지도교수 |       |       |       |          |         |        |      |
|                             |                      |             |         |       |      |       |       |       |          |         |        |      |
| 학년도 2                       | 019 🗸                | 학기 2학기 🗸    |         |       |      |       |       |       |          |         | 검색     |      |
| 신청과목수                       | 5                    | 신청학점        | 15      | 취득학점  | 15   | 환산학점  | 60    | 평점평균  | 4        | F학점수    | 0      |      |
| 총신청과목수                      | 23                   | 총신청학점       | 65      | 총취득학점 | 65   | 총환산학점 | 264.5 | 총평점평균 | 4.07     | 총F학점수   | 0      |      |

### 누적평점 부문 벨트 장학 신청시

◆ 신청 학기의 <mark>직전학</mark>기 누적평점평균까지 평가 대상에 포함

예) 2020-1 벨트장학 신청자는 2019-2학기까지의 누적평균평점으로 포인트 계산.

◆ 자료 제출 시 예시와 같이 학적기본조회 탭-성적 메뉴에서 <u>신청자의 이름이 확인</u> <u>가능하도록 캡쳐</u>

## 2. 외국어능력

| /국제  | 수업/비교과      | 성적/졸업            | 장학/등록                 | 인증/교직 학생상 | 활신청  | K           | >  |            | ŝi         | 김동 님 학생(학부 | !) v | ogout | 사이트맵 | Ş |
|------|-------------|------------------|-----------------------|-----------|------|-------------|----|------------|------------|------------|------|-------|------|---|
| HOME | Ĩ           |                  | 학적기본조회                | <u>5</u>  | 학생경력 | <b>1</b> 관리 | c  |            |            |            |      |       |      |   |
| 학,   | 생경력관리       |                  |                       |           |      |             |    |            |            |            |      |       |      |   |
| × 20 | 20년 1학기 입력기 | '<br>기간 : 2020-0 | )3-01 ~ 2020-0        | )8-31     |      |             |    |            |            |            |      |       |      |   |
| 추가비  | 버튼을 클릭한 다음  | 음내용을 입력          | 하여 주시기 비<br>국내 국자의 취기 | 바랍니다.     |      |             |    |            |            |            |      |       |      |   |
| 입덕   | 내용이 없너다도 된  | 꼬드지 각 양태         | 특별 지상을 아/             | 시기 마닙니다.  |      |             |    |            |            |            |      |       |      |   |
|      | 성적          |                  |                       | 외국어 🗸     |      | 자격증         |    | 한지         | ÷          | 봉사실적       |      |       | 인턴   |   |
|      | 수상          |                  |                       | 공모전       |      | 동아리         |    | 소학         | 회          | 프로젝트       |      |       | 해외연수 |   |
|      |             |                  |                       |           |      |             |    |            |            |            |      |       |      |   |
|      | 외국어(영어      | H) 취득 목·         | 록                     |           |      |             |    |            |            |            |      |       | 추가   |   |
|      | 학년          | 년도               | 학기                    | 외국어 구     | 분    | 점수          | 등급 | 취득일자       | 승인일자       | 진행상태       | 기곤   | ŀ     | 내용   |   |
|      | 1학년         | 2018             | 2학기                   | 토익스피      | 김    | 140         | 6  | 2018-07-26 | 2019-02-26 | 승인         | 한국토익 | 위원회   | 내용   |   |
|      | 2학년         | 2019             | 2학기                   | 토익(토익사괸   | ·학교) | 765         |    | 2020-02-05 | 2020-02-19 | 승인         | 대학일자 | 리센터   | 내용   |   |
|      | 2학년         | 2019             | 2학기                   | 토익(토익사괸   | 학교)  | 680         |    | 2020-01-16 | 2020-01-22 | 승인         | 대학일자 | 리센터   | 내용   |   |
|      | 2학년         | 2019             | 2학기                   | 토익(토익사괸   | 학교)  | 650         |    | 2019-12-24 | 2019-12-27 | 승인         | 대학일자 | 리센터   | 내용   |   |

#### \* 제출 된 공인 어학 성적은 '어학졸업인증제' 심사자료로 활용됩니다

TOEIC, TOEIC SPEAKING, OPIc, TEPS, G-TELP, TOEFL(IBT, CBT, PBT) 공인성적 취득자는 성적을 입력하고 원본 내용을 스캔(용량제한 2MB)하여 파일(.jpg)을 업로드하시기 바랍니다.(등록후 조

### 외국어 성적 입력 절차

학생경력관리 -> 추가 -> 내용 입력 -> 저장 -> 증빙자료 대학일자리센터 제출

### 외국어 능력 내용 벨트 장학 신청시

- ◆ 벨트 장학 <u>신청 기간 내</u>에 취득한 외국어 성적 까지만 입력
- ◆ 외국어 성적의 유효기간은 해당 공인 외 국어 성적의 유효기간 (취득일로부터 2 년)에 해당

\* AIMS에 성적이 입력되어 있더라도 성적 유효기간이 지난 경우 인정 불가

- ◆ 벨트 장학 신청 기간으로 인해 바로 학교 인증 절차까지 진행이 어려운 경우 신청 서에 공인 외국어 성적표를 첨부하여 신청
- ◆ 자료 제출 시 예시와 같이 학생경력관리
   -외국어 탭에서 <u>신청자의 이름과 해당되</u>
   <u>는 점수가 확인 가능하도록 캡쳐</u>

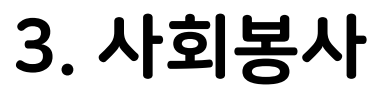

| *  | 수업/비교과 성석/솔업 | 상약/등록 | 인승/교식 약생생  | 활신정 상남시원   |        |               | 흥길동님 한생(학학 | ²) ∨ Logout 산어트맵 |
|----|--------------|-------|------------|------------|--------|---------------|------------|------------------|
| IE |              | 학적기본조 | হ্র্য 📀    | 학생경력관리     |        |               |            |                  |
| 적  | 기본조회         |       |            |            |        |               |            |                  |
|    |              |       |            |            |        |               |            |                  |
|    | 학적기본         |       | 학적         | 상세         | 신상     | 입학            | 전공         | 학적변동             |
|    | 수강           |       | 성          | 적          | 등록/장학  | 교직            | 상벌         | 유치/파견            |
|    | 봉사활동         | ~     | 가          | 족          | 지도교수   |               |            |                  |
|    |              |       |            |            |        |               |            |                  |
|    | 연도           |       | 시작일자       | 종료일자       | 봉사구분   | 봉사기관명         | 봉사분야       | 봉사시간             |
|    | 2019         |       | 2018-03-19 | 2018-03-25 | 일반자원봉사 | 서울시자원봉사센터     | 기타         | 5                |
|    | 2019         |       | 2018-04-06 | 2018-04-20 | 일반자원봉사 | 오름학교(대안학교손과발) | 기타         | 15               |
|    | 2019         |       | 2018-05-04 | 2018-05-04 | 일반자원봉사 | 오름학교(대안학교손과발) | 기타         | 5                |
|    | 2019         |       | 2018-05-19 | 2018-05-19 | 일반자원봉사 | 서울시자원봉사센터     | 기타         | 8                |
|    | 2019         |       | 2018-06-01 | 2018-06-01 | 일반자원봉사 | 오름학교(대안학교손과발) | 기타         | 5                |
|    | 2019         |       | 2018-06-07 | 2018-06-11 | 일반자원봉사 | 서울시자원봉사센터     | 기타         | 7                |
|    | 2019         |       | 2018-09-12 | 2018-09-29 | 일반자원봉사 | 서울시자원봉사센터     | 기타         | 6                |
|    | 2019         |       | 2018-10-13 | 2018-10-28 | 일반자원봉사 | 서울시자원봉사센터     | 기타         | 8                |
|    | 2019         |       | 2018-11-09 | 2018-11-23 | 일반자원봉사 | 서울시자원봉사센터     | 기타         | 7                |
|    | 2019         |       | 2019-03-05 | 2019-03-27 | 일반자원봉사 | 서울시자원봉사센터     | 기타         | 4                |

### 사회봉사 입력 절차

학생경력관리 → 추가 → 내용 입력 → 저장 → 증빙자료 아주서비스센터로 제출, 인증

#### 사회봉사 부문 벨트 장학 신청시

 ◆ 벨트 장학 신청 기간으로 인해 바로 학교 인증 절차까지 진행이 어려운 경우 신청 서에 증빙자료까지 첨부하여 신청
 예) 자원봉사 포탈시스템에서 출력한 자원봉사활동 확인서

◆ 자료 제출 시 예시와 같이 학적기본조회 -봉사활동 탭에서 <u>신청자의 이름과 총</u> <u>봉사시간이 확인 가능하도록 캡쳐</u>

## 4. 글로벌 경영지식 (영어강의)

문서화인번호 IE XD88-AE08-2E8C-4C58 IE [[5493] 수원시 생용구 원천동 월드립릿 256 Tel : (0313219 - 2018, Fax : (0011219 - 2019, http://www.alou.ao.kv HE 2018008/23 菜 학업성적표 성명 홍길동 教授 **주인음북번호** 990726-\*\*\*\*\* 인종일 2018/03/01 20180001 自宅 경영대학 我却 김암박과 教务 전공! 경영숙천공 出版 천공? 부전공 省个 238月 학원 성적 2348 학립 성격 过于考验 학관 선택 78 79 2018학년도 제 1학기 전필필필 교 교 교 교 교 기초금융통계(E) A+ 아주인성 A+ 금융공학 입문 A+ 글쓰기 A+ 수학1 A0 전필 교필 경제원론1 A+ 영어1 3 A+ 취득학점 : 19학점 학점누계 : 19학점 평점 : 4.42 환산점수 : 84 UNIN 총 취득학원 학부학년석자 15/167 習習習云(4.50단점) 백분위 혼신접수 94.4 위와 같이 이수하였음을 증명합니다 NAME: NAME 0.01 0.00 2018년 07월 06일 电影补闭:74电影 환산점수: 93.0 아주대학교 교 **轩**侯临场 21月期間 7月度 AF: 4.5、 AD: 4.0、 BF: 3.5、 BD: 3.0、 24: 2.5、 DD: 2.0、 34: 1.5、 BD: 1.0、 F: 0.0 P/F: Pass/Fail 3/15: Satisfactory/Restisfactory Re: 우수를 수립면질 [H]: 우수형성 단, (F): 방어같이 단, (R): 교수급 3, (R을: 문이필수, 전기: 문문기호, 고신- 교육권역, 4. 비원학기업는 학생 스스로 의신만적 도원권처럼 직접 실명하고 그 활용을 약용으로 위험하는 여부대학교관의 교체공격의 [동말 학기에 이주도전 교육을 3교육 대상 취직한 경우 [표준학기]로 표기용) · 2000만대도 이후해 교환학교에서 학원교후로 대수환 경제를 평견해관을 사업으로 많을 (다. 등수원되지 않았)

\* BENE DESIGN BET BENEN, ESBENDAM WINNERCONFICE BERCHARDER DESIGN THATE IN DESIGN THAT

### 글로벌 경영지식(영어강의)

- 수강한 영어강의 중, 경영대학 전공 강의로 인정되는 영어강의 만 해당 예) 경영통계학, 경제원론, 고급금융통계, 재무관리 등
- 2019-1학기 벨트 장학 신청부터는 <u>비즈니스 영어 1,2</u> 과목은 영어 강의로 인정 안됨.
- 교환학생으로 이수한 과목 중 전공으로 인정된 과목은 영어 강의로 인정.

#### 영어강의 부문 벨트 장학 신청시

- ◆ 자료 제출 시 이미지와 같이 해당 과목에 하이 라이트표시 하여 <u>학교에서 발급한 성적증명서</u> 제출
- ◆ 블랙벨트 해당자는 인턴십 과목에도 하이라이 트 표시

# 필수 영역 (경력관리)

- 1. 진로설계
- 2. 경력개발 입력
- 3. 진로상담 (옐로우벨트 이상)
- 4. 실전 취업 중 이력서 입력 (그린벨트 이상)
- 5. 인턴십 후 경영인턴십 학점 인정 (블랙벨트)

★ 각 벨트 별 경력관리 입력 요구사항이 다르므로 인증 요건 확인 요망

### 대학일자리센터 <u>http://job.ajou.ac.kr/</u> 접속 → 로그인(포털과 동일한 ID/PW)

▶목표직업탐색

▶목표가치선정

## 1. 진로설계

| f FaceBook   https://www.facebook.com/ajoujob 🧧 E-mail   job@ajou.ac.kr                                                                                                    |            | ļ       | HOME 로                                                                                        | 1아웃 학교홈페이지                                                          | 사용자가이드                           | 副語を非常な |
|----------------------------------------------------------------------------------------------------|------------|---------|-----------------------------------------------------------------------------------------------|---------------------------------------------------------------------|----------------------------------|--------|
| <b>아주대학교</b> 대학일자리센터<br>AICU UNIVERSITY 대학일자리센터                                                                                                    | MY 커리어     | 취업정보 커뮤 | 니티 멘토링                                                                                        | 지역청년 워크넷                                                            | 민연계 서비스                          | 전체메뉴   |
| 였 긴로설계 > 긴로석성검사         · 건로석성검사         · 외파적입답색         · 의파기입당색         · 의파기입당색         · 의파기입당색         · 의파기입당색         · 의파기입당색         · 의파기입당색         · 의파기입당색         · 의파기입당색         · 의파기입당색         · 의 성격취업         · · 신고 상당         · · · · · · · · · · · · · · · · · · · | <b>μ</b> . |         | <b>신로 적신</b><br>• 20-25분미 소요<br>• 신뢰도 높은 검사<br>변역 김사를 수행<br>분의 명응할 상당지도를<br>분의 명응할 수 있<br>김사인 | 성 검사<br>원니다.<br>웹가를 위해 가능하면<br>해 주시가 바랍니다.<br>을 위해 경사권과를 시오<br>습니다. | 시간적 여유를 가지<br>고수님 또는 전문상<br>김사실시 | 2 E    |

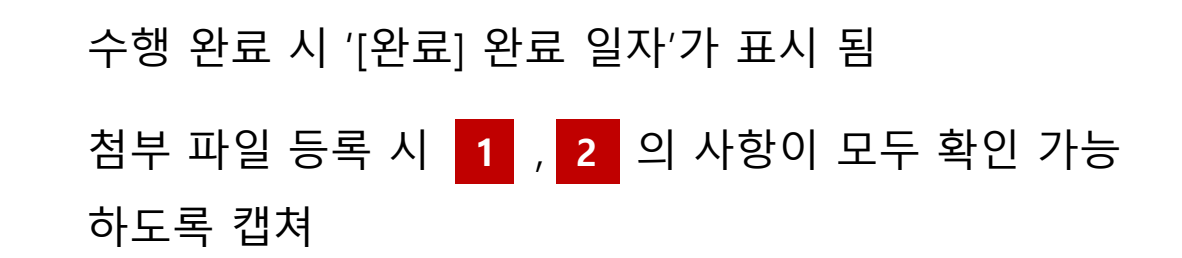

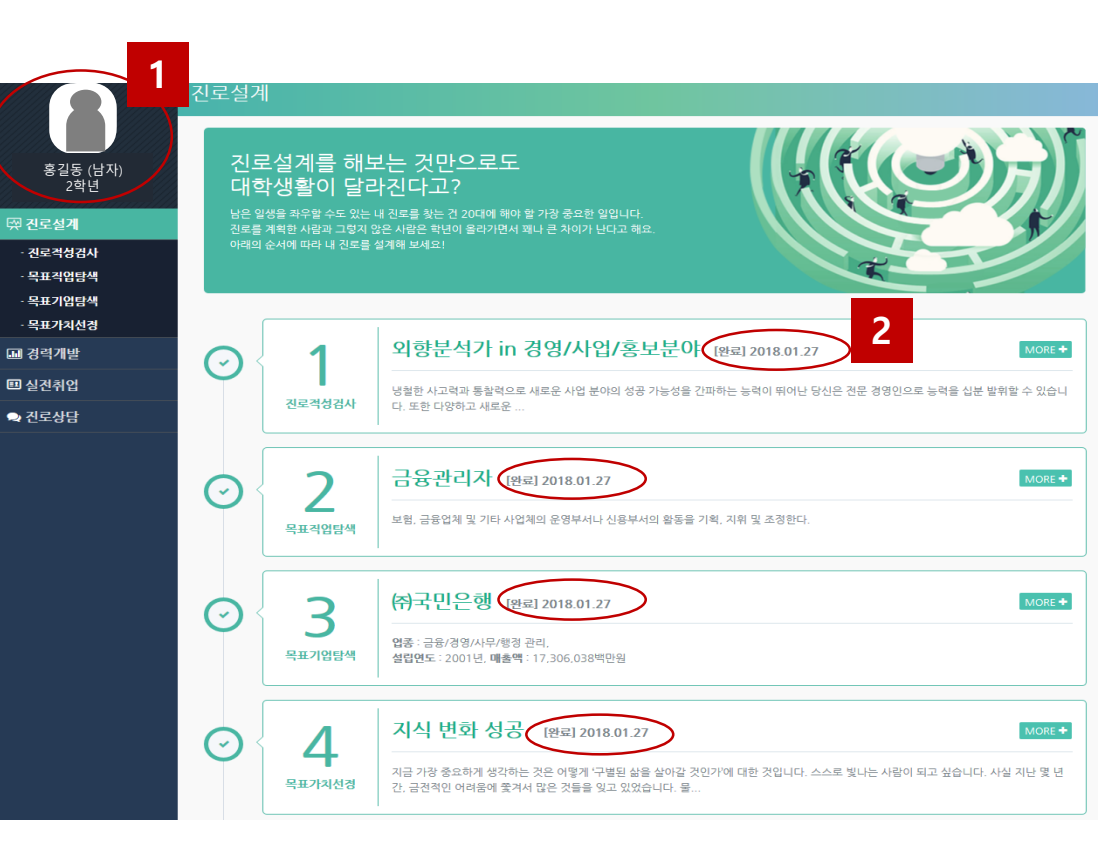

각 단계의 영역 모두 수행

▶진로적성검사

▶목표기업탐색

### 2. 경력개발

▶직업기초역량진단

각 단계의 영역 모두 수행

▶경력관리

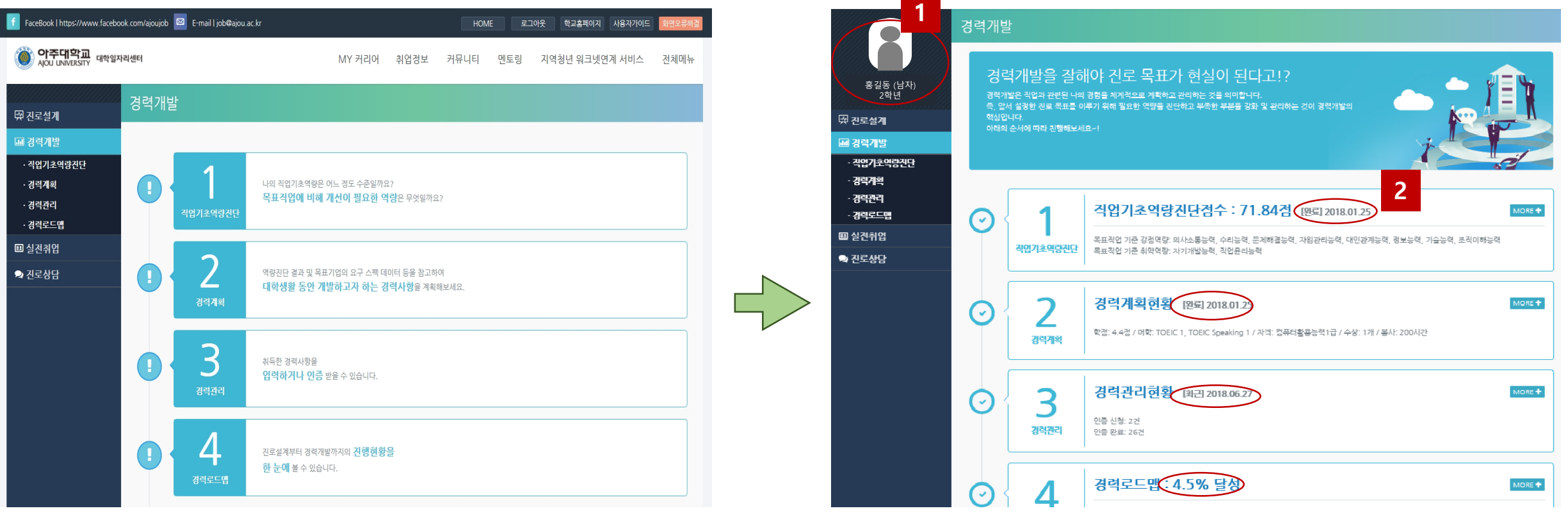

▶경력계획 수행 완료 시 '[완 ▶경력로드맵 첨부 파일 등록 시

수행 완료 시 '[완료] 완료 일자'가 표시 됨 첨부 파일 등록 시 1 , 2 의 사항이 모두 확인 가능 하도록 증빙

### 3. 진로상담 (옐로우벨트 이상)

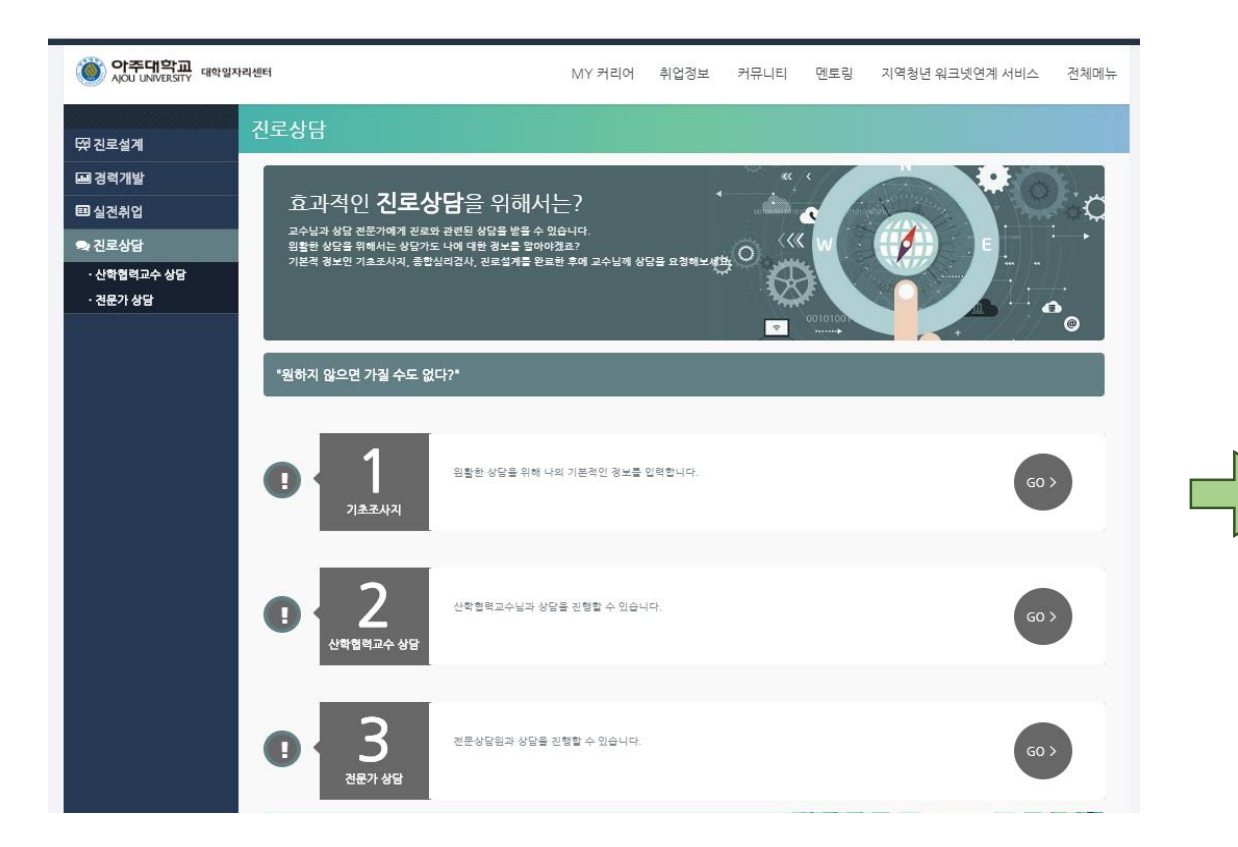

▶기초조사지
▶전문상담원 상담

각 단계의 영역 모두 수행

| 1               |         |                         |       |              |        |      |
|-----------------|---------|-------------------------|-------|--------------|--------|------|
|                 | 취업상담〉전  | [문가상담                   |       |              |        |      |
|                 |         |                         |       |              | 내 상담현황 |      |
| 홍길동 (남자)<br>2학년 | 내 상담현황  |                         |       |              |        |      |
| 신로설계            | 구분 처리성  | 상태 2 예약일시               |       | 요청내용         |        | 관리   |
| 병력개발            | 방문 (승명  | 인 2018-07-13 오후 1:30:00 | 신청 내용 | <del>2</del> |        | 예약취소 |
| 실전취업            |         |                         |       |              |        |      |
| 닌로상담            | 방문 취    | 소 2018-07-06 오후 3:00:00 | 신청 내용 | 3            |        |      |
| 난학협력교수 상담       |         | _                       |       |              |        |      |
| 번문가 상담          | 방문 (원소  | 료 2018-07-06 오후 3:30:00 | 신청 내용 | 3            |        |      |
|                 | 방문 취소   | 2018-06-29 오후 3:00:00   | 신청 내용 | 3            |        |      |
|                 | Total 4 |                         |       |              |        | 1    |

#### 상담 완료 시 처리 상태가 [완료]로 표시 됨 -처리 상태가 승인 또는 취소인 경우 상담 인정 불가

函

11

첨부 파일 등록 시 1 , 2 의 사항이 모두 확인 가능 하도록 증빙 사진 첨부

### '취업희망' 단계에서 입력한 '희망직종'에 따라 이력서 생성됨

각 단계의 영역 모두 수행

▶취업희망 ▶이력서 작성

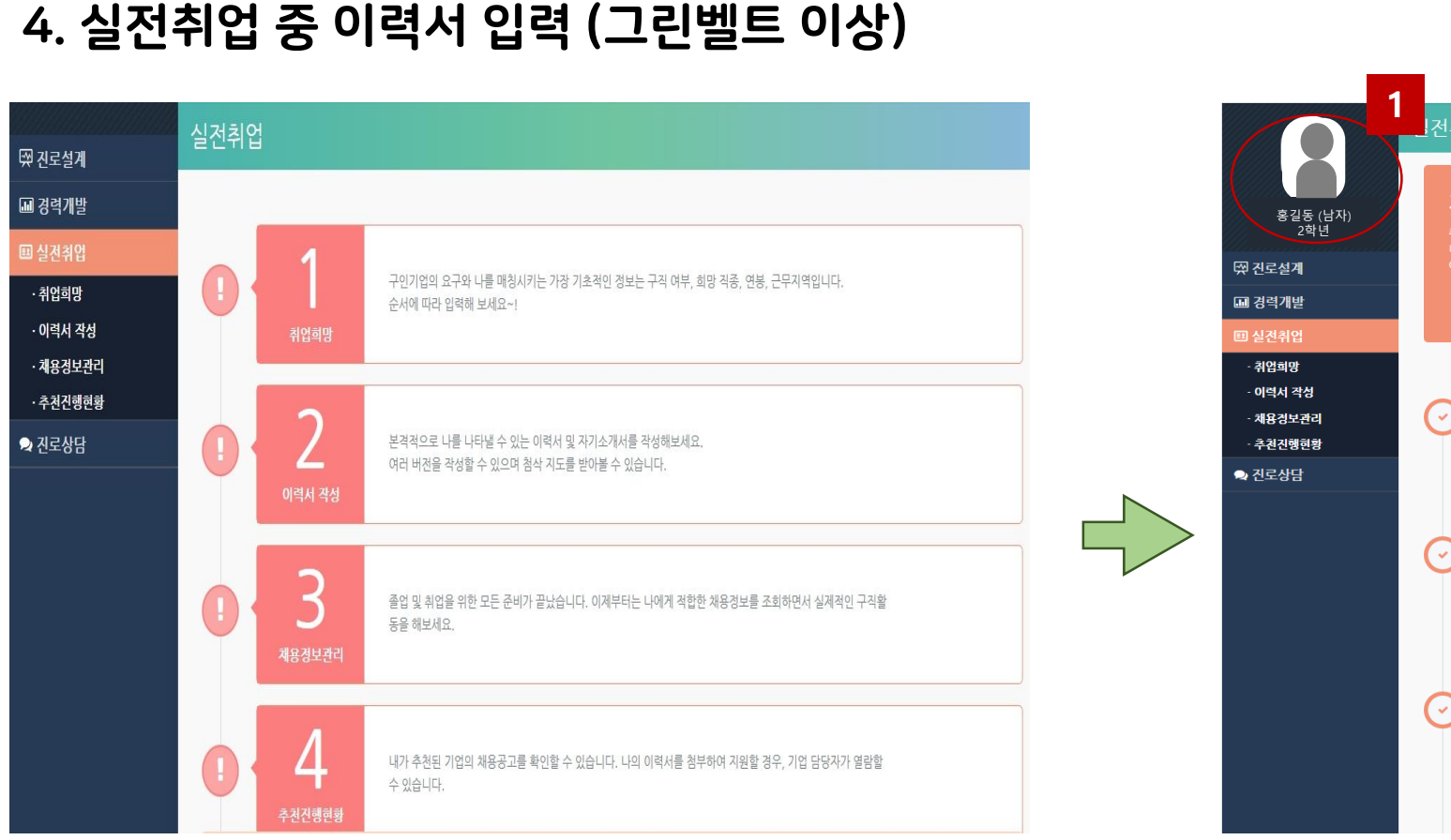

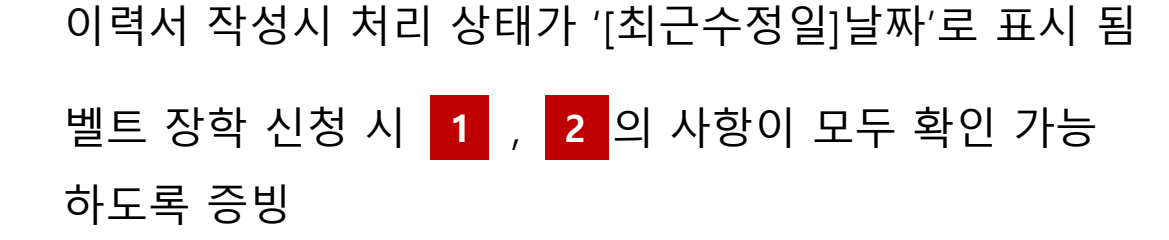

전취업 자, 이제 실전취업에 대비해볼까요? ... 취업희망설정 [최근수경일] 2018.07.19 1  $\bigcirc$ **졸업 후 계획** : 진학, 희망직종 : 금융, 보험 전문 취업희망 **희망연봉** : 면접 후 결정 / **희망근무지역** : 해외 2 이력서 작성 [최근수경일] 2018.07.19  $\bigcirc$ [비공개] 이력서 제목 미입력 [비공개] 이력서 제목 미입력 [공개] OK 저축은행 이력서 이력서 작성 채용정보검색 3  $(\cdot)$ [맞춤채용조건]: 업직종 : 금융/경영/사무/행정, 희망급여 : 면접 후 결정, 고용형태 : 전체, 근무지역 : 해외, 기업분류 : 전체 채용정보관리 [채용 스크랩] : 없음

## 선택 프로그램

- 1. 글로벌 현장연구
- 2. GLP (Global Leadership Program)
- 3. 공모전
- 4. 교환학생
- 5. 복수학위
- 6. 경영대 단기파견

★ 그린벨트 이상 신청자는 경영대 취업·진로상담센터의 상담 또는 프로그램 1회 이상 참여 필수

# 증빙자료 등록방법

- 1. 필수영역: 본 매뉴얼 p.5 ~ p.13 에 따라 증빙자료를 캡쳐 또는 스캔
- 2. 선택 프로그램: 참여를 증빙할 수 있는 자료를 캡쳐 또는 스캔
   AIMS 화면, 학생경력개발시스템 화면, 공모전 상장, 참가 이메일 등
- 3. 1,2를 아래 순서대로 pdf 1개 파일로 병합
  - 누적평점 > 외국어능력 > 사회봉사 > 성적증명서 > 진로설계 > 경력개발 > 진로상담 > 이력서 > 선택프로그램 증빙 1, 2 > 취업진로상담센터 상담 또는 프로그램 1회 이상 참여 (노란색은 옐로우벨트 이상, 초록색은 그린벨트 이상 제출)
  - 병합 방법을 모를 경우 본 매뉴얼 p.17 참조
- 4. 첨부파일명을 '00학과\_00벨트\_학번\_이름'으로 저장하여 설문지에 등록

## 참고: 취업·진로상담센터 상담 신청방법

| 🚺 Facebook Lhttps://www.fac                                                                                                    | nbook.com/aiouich 🧾                                                                                                    | and proversion                                                                                                    |                                                                                                    |                        |                                                 | HOME                                                                                                    |                          |                                                                                                 | All a state of the                               | _           |
|----------------------------------------------------------------------------------------------------|----------------------------------------------------------------------------------------------------|----------------------------------------------------------------------------------------------------|----------------------------------------------------------------------------------------------------|------------------------|-------------------------------------------------|----------------------------------------------------------------------------------------------------|--------------------------|-------------------------------------------------------------------------------------------------|--------------------------------------------------|-------------|
| 🔘 <b>अव्ययक्ष</b> वर्ष                                                                                                    | 창조일자라센터                                                                                                    |                                                                                                    |                                                                                                    |                        |                                                 | # MY PAGE                                                                                                    | MY 9(2(0)                | 취업경제                                                                                            | 거유니티                                             | 건체에뉴        |
| 🖶 MY PAGE                                                                                                    |                                                                                                    |                                                                                                    |                                                                                                    |                        |                                                 |                                                                                                    |                          |                                                                                                 |                                                  |             |
|                                                                                                    | _                                                                                                    | 93                                                                                                    | 3.5                                                                                                    | 54                     | પાલયકલ                                          | 드 현황                                                                                                    |                          |                                                                                                 |                                                  | +           |
|                                                                                                    |                                                                                                    | 99999<br>80.98<br>8484                                                                                                    |                                                                                                    | Click                  | 목표작업 및<br>가발 에누를                                | ( 유일에 다이하기 의해전 )<br>용해 관락 표인트를 받아(                                                                                                    | 1박을 체계적으로<br>1 이곳에 나의 한테 | 계획 및 관리하는 것<br>11 및 등급이 표시됩니                                                                    | 이 중요합니다.<br>(다.                                  | 84          |
| MY PICIPI                                                                                                    |                                                                                                    |                                                                                                    |                                                                                                    | 84821 <b>0</b>         | 24 8.83                                         | 8                                                                                                    | +                        | 488×                                                                                            |                                                  | +           |
| সম্বর্ধ                                                                                                    | 진로(                                                                                                    | 120                                                                                                    |                                                                                                    | >                      | (유럽) 공기업                                        | CEVEN                                                                                                    | 419 1                    | 0105428498                                                                                      |                                                  | 05-10       |
|                                                                                                    | 2.4.6                                                                                                    |                                                                                                    | _                                                                                                    | _                      | 19LARS                                          | N89284 (                                                                                                    | 4-18                     | 00100000043                                                                                     | N                                                | 05-02       |
| *                                                                                                    | 경력기                                                                                                    | 142                                                                                                    | 58                                                                                                    | $\rightarrow$          | (d%e80)1                                        | Agaug                                                                                                    | 4-18 [                   | 산법]아이다스아이티                                                                                      | l                                                | 04-26       |
| 2918                                                                                                    | 실전호                                                                                                    | 업                                                                                                    | 4.02                                                                                                    |                        |                                                 |                                                                                                    |                          | UB12016 @@                                                                                      |                                                  | 05-13       |
|                                                                                                    |                                                                                                    |                                                                                                    |                                                                                                    |                        |                                                 |                                                                                                    |                          | 안면) M8P5K 안                                                                                     |                                                  | 04-25       |
|                                                                                                    | eaa .<br>진도상담 > 전                                                                                                    | 1871 615                                                                                                    | l anna.<br>S                                                                                                    | Clic                   | k                                               | 성문조사                                                                                                    |                          | <u> </u>                                                                                        | #스케티                                             |             |
|                                                                                                    | বন্যা<br>হারহেরারে > ব<br>- মার্লজ ব্য হায়<br>- নার্লজন হায়                                                                                                    | 152-71 -515<br>152-71 - 515<br>1525-91 - 716<br>15 - 525-919                                                                                                    | ] สองสร<br>ส<br>ระหาร<br>เชินก.<br>ชชะ พ.กร                                                                                                    | Clic                   | k<br>4 050199                                   | 323A                                                                                                    | -                        | ः<br>                                                                                           | ⊭≙याम                                            |             |
|                                                                                                    | 1990년<br>전 41년 5년<br>- 이후에 한 명명<br>- 이후에 한 명명<br>- 이후에 한 명명<br>- 이후에 한 명명                                                                                                    | 11271 615<br>8 650 716<br>8 650 716<br>8 650 716<br>8 650 716                                                                                                    | l anna<br>a<br>anna<br>anna<br>anna<br>anna<br>anna                                                                                                    | Clic                   | k<br>9 202399                                   | 3234<br>                                                                                                    | -                        | 91935<br>91935                                                                                  | ****                                             |             |
|                                                                                                    | রবর্ধে<br>শুরু হার > ব<br>- আর্থন বার্গ<br>- আর্থনে বার্গ<br>- অলপেন বার্গ<br>- অলপেন বার্গ<br>- অলপেন বার্গ                                                                                                    | ALCOLOGY<br>ACCOLOGY<br>ACC                                                                                    | H NANN<br>H<br>H<br>NULLI,<br>NULLI,<br>NULI,<br>NULLI,<br>NULLI, | Clic<br>ISS ON T       | k<br>or artice in or<br>e<br>artice<br>su       |                                                                                                    |                          | सक्ष<br>स्वरण<br>स्र्रे                                                                         |                                                  |             |
|                                                                                                    | 2년(1)<br>- 11년(1) - 2<br>- 11년(1) - 2<br>- 11<br>- 11(1) - 2<br>- 11(1) - 2<br>- 11(      | AND AND AND AND AND AND AND AND AND AND                                                                                                    | ) жана<br>3<br>9940.<br>9940.<br>998 мау<br>1998 мау<br>1998 мау<br>1998 мау<br>1998 мау<br>1998 мау                                                                                                    | Clic<br>enaction<br>co | k<br>or ersperaro<br>ar<br>ar<br>ar<br>ar<br>ar | 성문조시<br>제품(HE BAI)<br>해제<br>모르아아 하는 또한 도입<br>고문 문자<br>제품<br>4년                                                                                                    |                          | মণ্ড।<br>অ                                                                                      | 사소에나<br>이 아파니아<br>아파이아파니아<br>아파이아파이아             | 1762.34     |
| 100 SM<br>100 SM<br>10                                                                                                    | 2년(1)<br>- 이루이 후 2년<br>- 이루이 후 2년<br>- 이루이 후 20<br>- 이루이 후 20<br>- 이루이 후 20<br>- 이루이 후 20<br>- 이루이 후 20<br>- 이루이 후 20<br>- 이루이 후 20<br>- 이루이 후 20<br>- 이루이 후 20<br>- 이루이 후 20<br>- 이루이 후 20<br>- 이루이 후 20<br>- 이루이 후 20<br>- 이루이 후 20<br>- 이루이 후 20<br>- 이루이 후 20<br>- 이용<br>- 이루이 후 20<br>- 이용<br>- 이용<br>- 이용<br>- 이용<br>- 이용<br>- 이용<br>- 이용<br>- 이용                                                                                                    | 1월 21 835<br>1월 21 835<br>1982 - 1995<br>1998 - 1995<br>1998 - 1995<br>1997 - 1995<br>1997 - 19                                                                                                    | Contractor<br>Contractor<br>Contra                                                                                                    | Clic                   |                                                 | 성문조시<br>제품(H K 1947)<br>전체<br>이슈가가 참 가요 안내,<br>슈슈가가 참 가요 안내,<br>슈슈가가 참<br>지수요 아니다.                                                                                                    |                          | मास<br>•<br>•                                                                                   | n Antina<br>Antina<br>State State<br>State State | N746797     |
| 40.00<br>40.00<br>40.000 | 전(1)<br>- 이루이 후 방법<br>- 이루이 후 방법<br>- 이루이 후 방법<br>- 이름이 주 방법<br>- 이름이 주 방법<br>- 이름이 주 방법<br>- 이름이 주 방법<br>- 이름이 주 방법<br>- 이름이 주 방법                                                                                                    | 10001 011<br>10001 011<br>10000<br>1000000                                                                                                    | Constant<br>Constant<br>Con                                                                                                    |                        |                                                 | 성문조시<br>제품(변호: 1941)<br>전체<br>전체<br>비사가 및 연호 1944)<br>사가 및 연호 1944<br>사가 및 연호 1944<br>사가 및 연호 1944<br>사가 및 연호 1944<br>사가 및 연호 1944<br>(1944)<br>지수 (1944)<br>(1944)<br>(1944) |                          | 41933<br>0<br>0<br>0<br>0<br>0<br>0<br>0<br>0<br>0<br>0<br>0<br>0<br>0<br>0<br>0<br>0<br>0<br>0 |                                                  | N 75.6.79 M |
| (도성계<br>(도성계<br>(전성계)<br>(전위법)<br>(전위법)<br>(전위법)<br>(전위법)<br>(전위법)<br>(전위법)<br>(전위법)                                                                                                    |                                                                                                    | 1827 011<br>1827 011<br>1828 01<br>1938 01<br>193 | 1 жалан<br>Н<br>19<br>19<br>19<br>19<br>19<br>19<br>19<br>19<br>19<br>19<br>19<br>19<br>19                                                                                                    |                        |                                                 | 성문조시<br>                                                                                                    |                          |                                                                                                 |                                                  | 419.4 % M   |
| 100 AM                                                                                                    |                                                                                                    | 18271 011<br>18271 011<br>19300 716<br>19300 716<br>1930 716<br>19300 716<br>19300 716<br>19300 716<br>19300 716<br>19300 716<br>19300 716<br>19                                                                                       |                                                                                                    |                        |                                                 | 성문조시<br>####################################                                                                                                    |                          |                                                                                                 |                                                  |             |
|                                                                                                    | 2011<br>2022년 2022년 202<br>- 대학에 위 연범<br>- 대학에 위 연범<br>- 대학에 위 연<br>- 대학에 위 연<br>- 대학에 위 인 연<br>- 대학에 위 인 연<br>- 대학에 위 인 인 민학에 위 인 인 민학에 위 인 인 민학에 위 인 민학에 위 인 민학에 위 인 민학에 위 인 민학에 위 인 민학에 위 인 민학에 위 인 민학에 위 인 민학에 위 인 민학에 위 인 민학에 위 인 민학에 위 인 민학에 위 인 민학에 위 인 민학에 위 인 민학에 위 인 민학에 위 인 민학에 위 인 민학에 위 인 민학에 위 인 민학에 위 인 민학에 위 인 민학에 위 인 민학에 위 인 민학에 위 인 민학에 위 인 민학에 위 인 민학에 위 인 민학에 위 인 | 15271 011<br>012001 736<br>0120017<br>0180<br>018001<br>01804<br>01804<br>0180000000000                                                                                                    |                                                                                                    |                        |                                                 | 성문조시<br>************************************                                                                                                    |                          |                                                                                                 |                                                  |             |
|                                                                                                    |                                                                                                    | 152 71 011<br>152 71 011<br>152 71                                                                                                    |                                                                                                    |                        |                                                 | 성문조시<br>###### ##############################                                                                                                    |                          |                                                                                                 |                                                  |             |
|                                                                                                    |                                                                                                    | 152 21 411<br>152 21 411<br>2012 01 2140<br>2013 01<br>2018<br>2018<br>2                                                                                           |                                                                                                    |                        |                                                 | 성문조시<br>####################################                                                                                                    |                          |                                                                                                 |                                                  |             |
|                                                                                                    |                                                                                                    | 102 21 401<br>102 21 401<br>2012 01 21<br>2018<br>2018                                                                                             |                                                                                                    |                        |                                                 | 성문조시<br>###### ##############################                                                                                                    |                          |                                                                                                 |                                                  |             |

상담 신청 절차

- ① 대학일자리센터 <u>http://job.ajou.ac.kr/</u> 접속 후 로그인
- ② '마이페이지' → '상담예약' 클릭

③ '경영대학 컨설턴트' 클릭

- ④ 상담일 및 시간 선택, 필수 정보 입력 후 신청
- ⑤ '워크넷 상담예약' 클릭 후 상담일, 시간에 맞춰 신청 (워크넷 신청까지 완료 시 상담 신청 승인 가능)
- ⑥ 상담 신청자는 경영대 홈페이지 → 취업·진로상담센터 → 서식자료실의 '4. 경영대학 학생 상담카드' 작성 후 프린트하여 방문 시 지참 또는 상담 신청 시 '학번\_성명.xlsx' 파일명으로 파일 첨부

문의 • 취업·진로상담센터 (다산관 116호) ☎ 031-219-3635

## PDF 파일 병합 방법 (EZPDF 프로그램 활용)

- 프리웨어인 EZPDF 설치 (<u>네이버 다운 바로가기</u>)
- 실행 후 상단의 PDF 병합 클릭

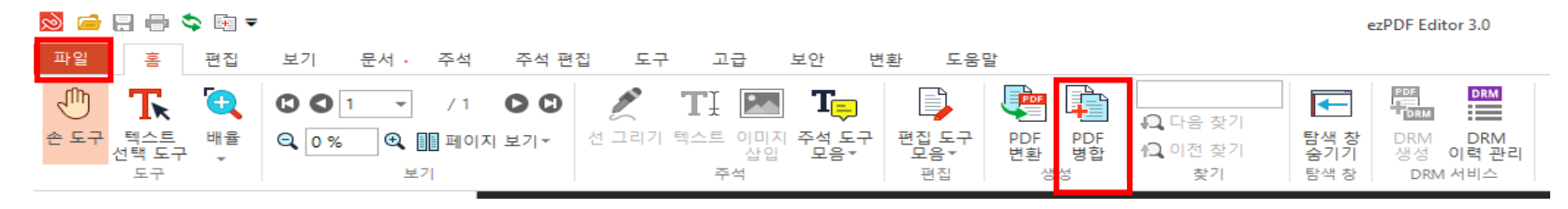

• <u>파일</u> 추가버튼을 누른 뒤 병합하고자 하는 파일을 모두 불러온 후 마우스 드래그로 순서 조정

| 파일 추가(F)   | 폴더추가(O) 삭제           | i(L)           |              |                        |              |                        |   |   |
|------------|----------------------|----------------|--------------|------------------------|--------------|------------------------|---|---|
| 이름         | 1                    |                |              | 크기                     | 종류           | 수정한 날짜                 | č | ^ |
| C:₩Use     | rs₩ajou.000₩Desktop₩ | 3.39 MB        | 알씨 JPG<br>파일 | 2020-04-27<br>14:29:26 |              |                        |   |   |
| C:₩Use     | rs₩ajou.000₩Desktop₩ | 2017-2 호주 단기   | 파견           | 66.86 KB               | 알씨 JPG<br>파일 | 2020-04-23<br>17:24:32 |   |   |
| C:₩Use     | rs₩ajou.000₩Desktop₩ | 2.96 MB        | 알씨 JPG<br>파일 | 2020-04-27<br>14:28:51 |              |                        |   |   |
| C:₩Use     | rs₩ajou.000₩Desktop₩ | KakaoTalk_2020 | 0427         | 2.60 MB                | 알씨 JPG<br>파일 | 2020-04-27<br>14:29:57 |   |   |
| JPG C:₩Use | rs₩ajou.000₩Desktop₩ | 27.20 KB       | 알씨 JPG<br>파일 | 2020-04-23<br>15:39:08 |              |                        |   |   |
| C:\Use     | rs₩ajou.000₩Desktop₩ | 147.75         | 알씨 JPG       | 2020-04-23             |              | ¥                      |   |   |
|            |                      | PDF 병합(C)      | 닫기           | (Q)                    |              |                        |   |   |

• PDF 병합 버튼을 누른 후 좌측 상단 '파일' > '다른 이름으로 저장 ' 을 누른 후 '00학과\_00벨트\_학 번\_이름'으로 저장